## ECKP (Elearning Centrum Kształcenia Podyplomowego) Jak pobrać certyfikat?

Platformę ECKP znajdziesz pod adresem: <u>https://eckp.sum.edu.pl/</u>

Po zalogowaniu do platformy zostaniesz przeniesiony do kokpitu.

Aby pobrać certyfikat kliknij w strzałkę w prawym górnym rogu ekranu **(1)** i z dostępnego menu wybierz **Profil (2)**.

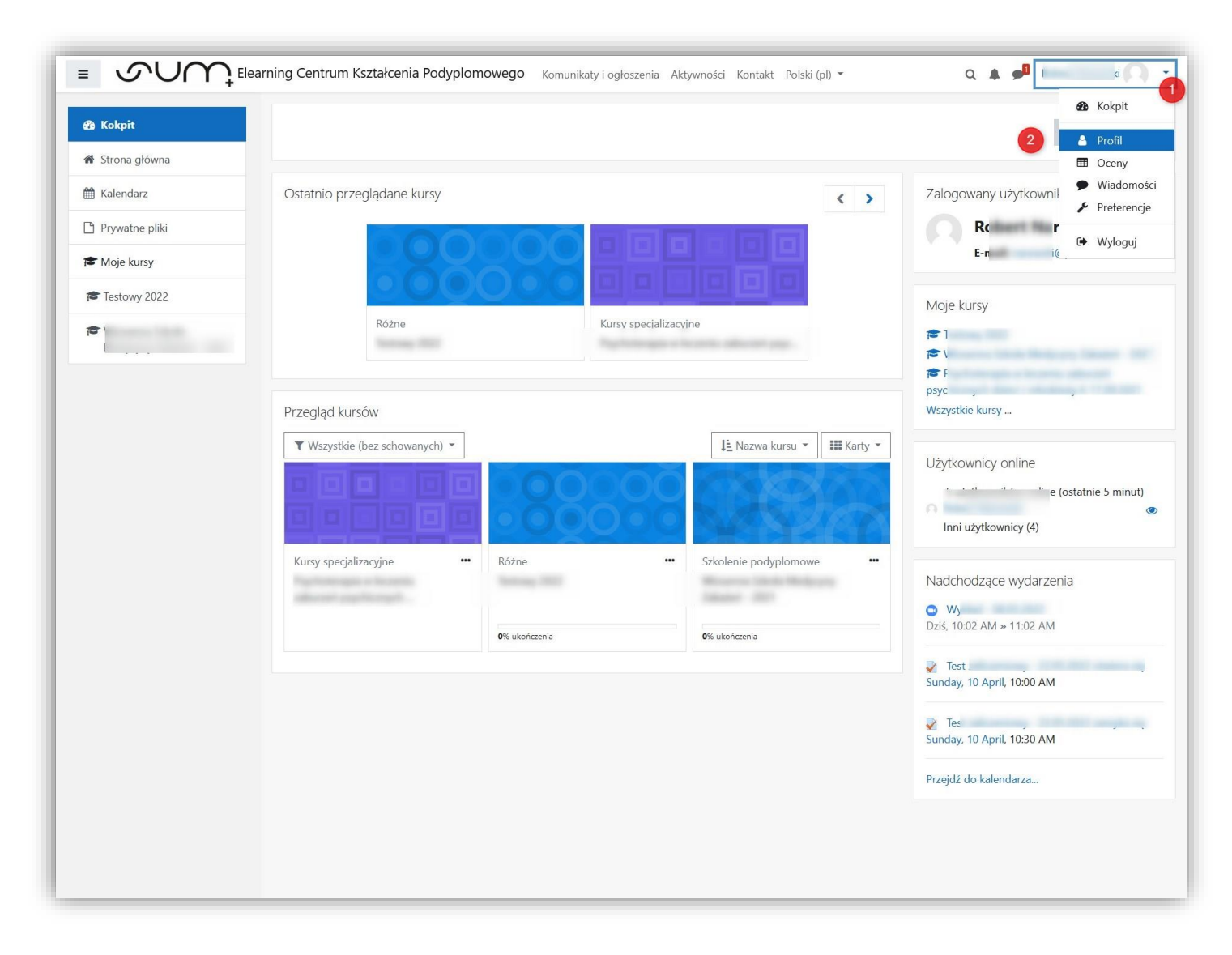

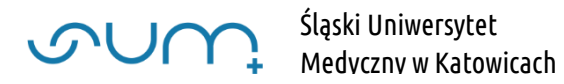

Na wyświetlonej stronie profilu wybierz **Moje certyfikaty (3)**.

| <ul> <li>Kokpit</li> <li>Strona główna</li> <li>Kalendarz</li> <li>Prywatne pliki</li> </ul> | Wiadomość<br>Kokpit / Profil                                                                                                    | Przywróć ustawienia domyślne strony Dostosuj tę stronę                                                                                                    |
|----------------------------------------------------------------------------------------------|----------------------------------------------------------------------------------------------------|----------------------------------------------------------------------------------------------------|
| Te<br>W<br>M<br>M                                                                            | Szczegóły użytkownika<br>Modyfikuj profil<br>E-mail<br>n <sup>(</sup> (Ukryte przed nie-autoryzowanymi użytkownikami)                                             | Różne<br>Wpisy na blogu<br>Moje certyfikaty<br>Wpisy na forach<br>Dyskusje rozpoczęte na forach                                                                                                    |
|                                                                                              | Prywatność i zasady<br>Skontaktuj się z administratorem danych osobowych<br>Żądania o dane<br>Eksportuj moje dane prywatne<br>Usuń moje konto<br>Polityki i zgody | Plany nauki<br>Raporty<br>Sesje przeglądarki<br>Przegląd ocen                                                                                                    |
|                                                                                              | Szczegóły kursów<br><b>Profile kursów</b><br>Te<br>W<br>P:                                                                                                    | Aplikacja mobilna<br><b>Kod QR umożliwiający dostęp poprzez aplikację mobilną</b><br>Scan the QR code with your mobile app and you will be automatically logged in.<br>The QR code will expire in 10 minutes.<br>Wyświetl kod QR |
|                                                                                              |                                                                                                    | Ta strona ma włączony dostęp do aplikacji mobilnej Moodle.<br>Pobierz aplikację mobilną.                                                                                                    |

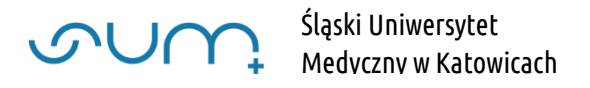

Z listy dostępnych certyfikatów wybierz interesujący Cię **kurs (4)** i kliknij ikonę **pobierania pliku (5)**. Plik ten w **formacie PDF** zostanie zapisany we wskazanym miejscu komputera.

|                    | (50) -    | 📌 Re 📿  |
|--------------------|-----------|---------|
| 🗩 Wiadomość        |           |         |
|                    |           |         |
|                    |           |         |
|                    |           |         |
|                    |           |         |
| przecinkami (.csv) |           |         |
| Kurs               | Kod       | Plik    |
| Testowy 2022       | AM qRRoHM | MxN7G 📥 |
|                    |           |         |
|                    |           |         |

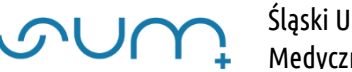

Po zakończonej pracy wyloguj się z platformy przy użyciu przycisku **Wyloguj**.

| Their collicion from a contract and the first sectors and the first sectors and the firs |
|----------------------------------------------------------------------------------------------------|
| Cartyfice                                                                                                    |
| Contraction in the second second s    |
| Jesteś załogowany(a) jako <u>R</u> ( <u>Wyłoguj</u> )<br><u>Resetuj przewodnik użytkownika na tej stronie</u><br><u>Strona główna</u><br><u>Pobierz aplikację mobilną</u><br><u>Polityki</u>                                                                                                    |